## **Process at applicant level**

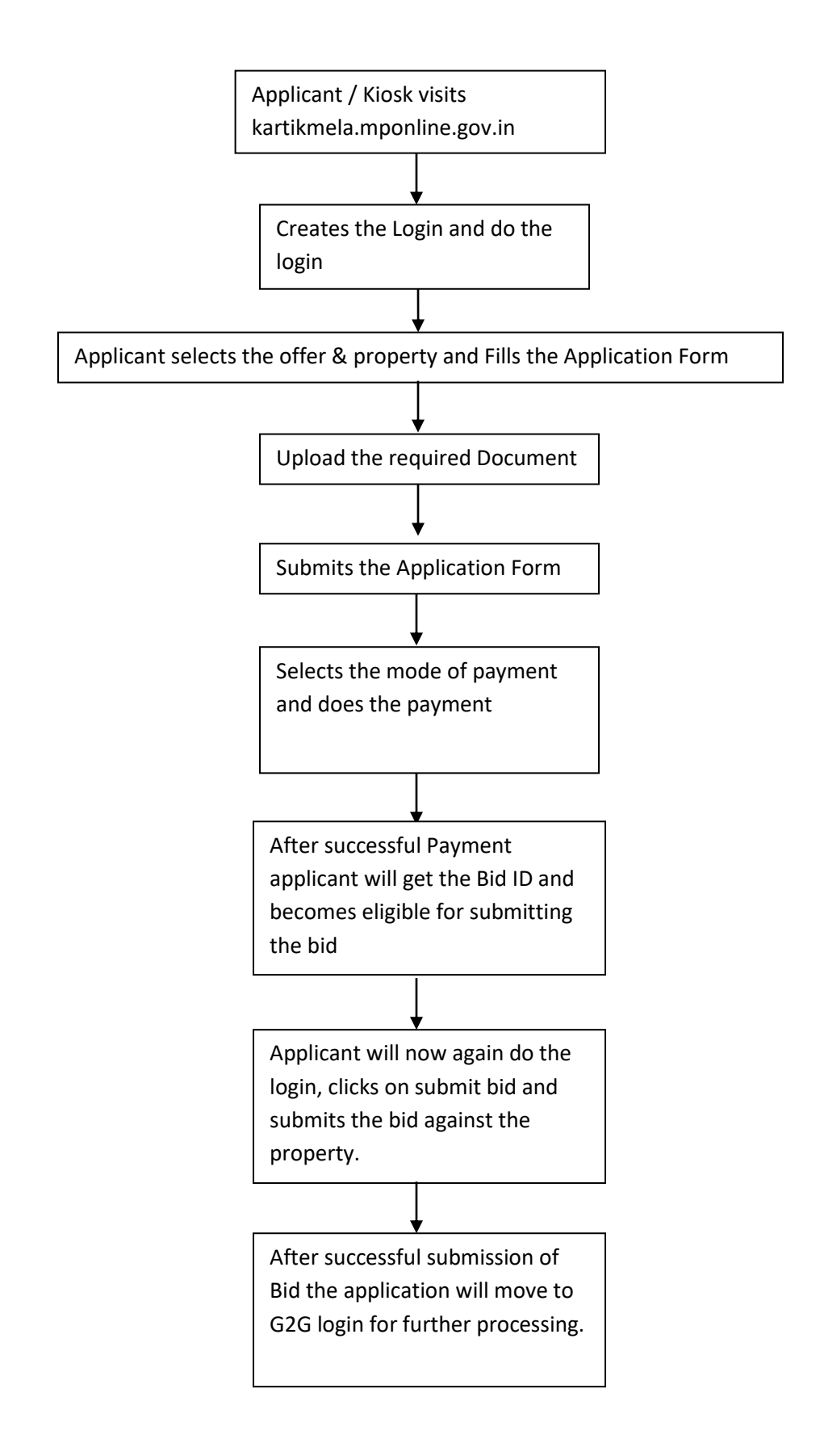

## आवेदन फॉर्म भरने के दिशा निर्देश

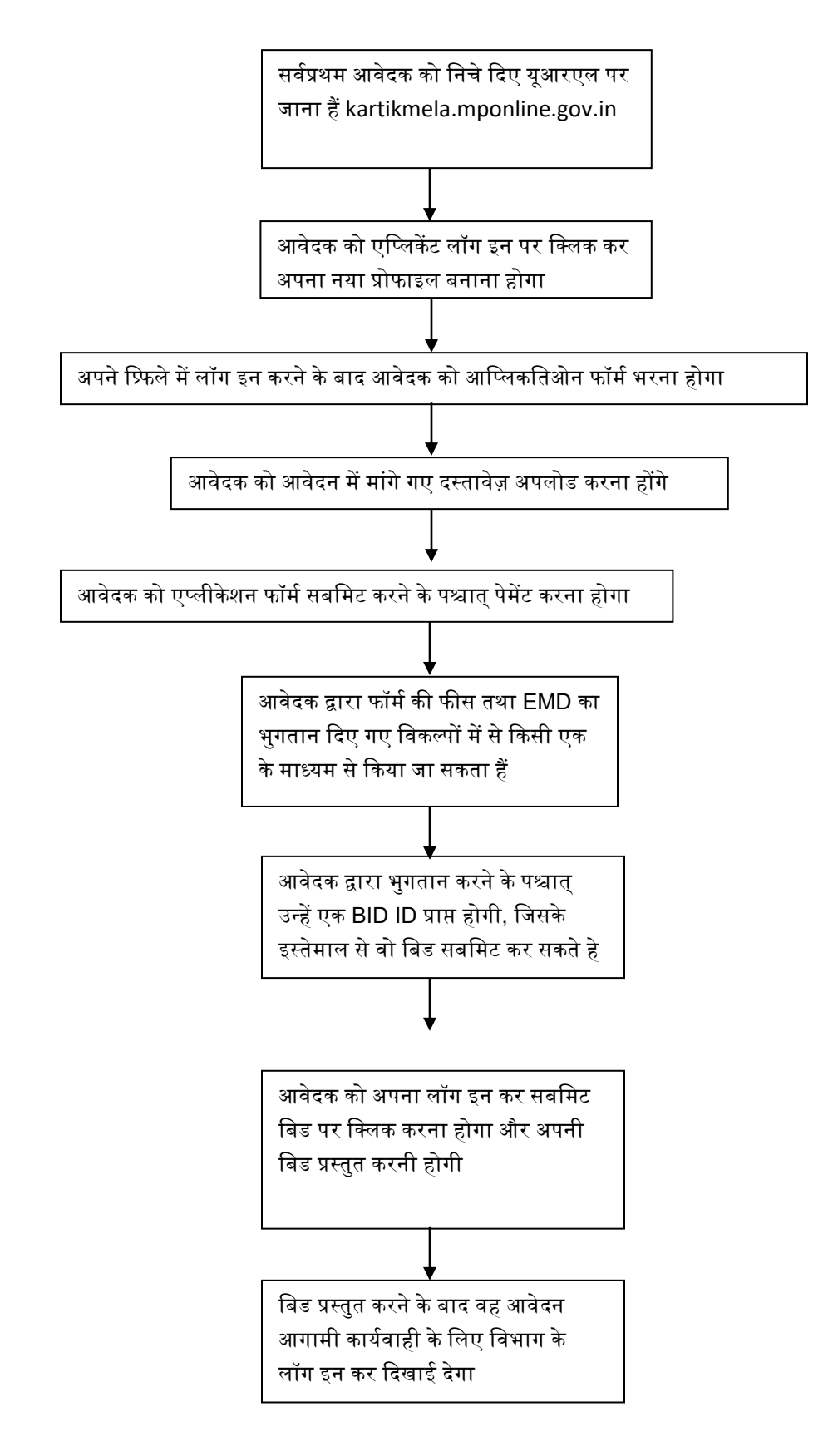